## ネットワークレコーダー ファームウェアアップグレード手順書

## ■GUI 編

ダウンロードしたファームウェアファイルをUSB メモリ内に解凍します。

|             | 名前                                                                                                    | 更新日時             | 種類             | A. |
|-------------|----------------------------------------------------------------------------------------------------|------------------|----------------|----|
|             | 🙀 kallakan sa tana sa tana sa tan                                                                                                    | 2022/06/16 18:43 | 圧縮 (zip 形式) フォ |    |
| 解凍したフォルダ ―― | EVERAL OF STREET, STREET, STRE | 2022/04/11 16:07 | ファイル フォルダー     |    |
|             |                                                                                                    |                  |                |    |

レコーダーメニューから「メンテナンス>アップグレード」を選択します。

次に、USBメモリ内で解凍したフォルダをダブルクリックします。

(ダウンロードしたファームウェアファイルのファイル名があっていることを確認してください)

|             |          | 解凍したフ                      | ォルダ     |      |                     |    |
|-------------|----------|----------------------------|---------|------|---------------------|----|
|             |          |                            | メンテナンス  |      |                     |    |
| <u>ال</u>   | システム情報   | <b>アップグレード</b> クラウドアップグレード |         |      |                     |    |
| カメラ選択       | ネットワーク情報 | パーティション                    | USB-sdb |      |                     | 更新 |
| $\sim$      |          | フォルダ                       |         |      |                     |    |
| $\odot$     | ログ       | 名前                         | サイズ     | タイプ  | 時刻変更                | 削除 |
| VCA         | パックアップ   |                            |         | dir  | 2022-06-16 18:47:59 | -  |
|             | 11.7 k.7 |                            |         | dir  | 2022-03-23 01:03-42 |    |
| ネットワーク      |          |                            | 41 5MB  | file | 2022-06-17 03:43:36 |    |
| ŝ           | 自動機能     |                            |         | dir  | 2022-06-17 03:37:02 |    |
| 227<br>2274 | アップグレード  |                            |         |      |                     |    |
|             | нор      |                            |         |      |                     |    |
| D           | 100      |                            |         |      |                     |    |
| バックアップ      |          |                            |         |      |                     |    |
|             |          |                            |         |      |                     |    |
| ストレージ       |          |                            |         |      |                     |    |
| ~           |          |                            |         |      |                     |    |
|             |          |                            |         |      |                     |    |
| 77-4        |          |                            |         |      |                     |    |
| 22          |          |                            |         |      |                     |    |
| メンテナンス      |          |                            |         |      |                     |    |
|             |          | アップグレード 終了                 |         |      |                     |    |
|             |          |                            |         |      |                     |    |

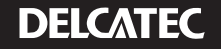

①フォルダ内の「Program.bin」を左クリックします。
②アップグレードをクリックします。
③開始前にシステムメッセージが表示されるので、「確認」をクリックします。

|           |          |                           | ,                                     | JTT JX    |                |                     |          |
|-----------|----------|---------------------------|---------------------------------------|-----------|----------------|---------------------|----------|
| Γj        | システム情報   | <u>アップグレード</u> クラウドアップグレ・ |                                       |           |                |                     |          |
| カメラ選択     | ネットワーク情報 | パーティション                   |                                       | JSB-sdb   |                |                     | ~ 更新     |
|           |          | フォルダ                      |                                       |           |                |                     |          |
| $\odot$   | D7       | 名前                        |                                       | サイズ       | タイプ            | 時刻変更                | 削除       |
| VCA       | バックアップ   |                           |                                       |           | dir            | 1970-01-01 09:00:00 |          |
| æ         |          | Program.bin               |                                       | 45.4MB    | file           | 2022-04-11 23:53:46 | <u>Î</u> |
| ネットワーク    | リストア     |                           |                                       |           |                |                     |          |
|           | 自動機能     |                           |                                       |           |                |                     |          |
| Ô         |          |                           | 2.7                                   | = 1 1     |                |                     |          |
| システム      | アップグレード  |                           |                                       |           | 61 + + it (= 1 |                     |          |
|           | HDD      | •                         | = = = = = = = = = = = = = = = = = = = | ノノレート彼に特別 | 80 x 9 #8170   |                     |          |
|           |          |                           | 3 4812                                | 取消        |                |                     |          |
| ~~~~~~    |          |                           |                                       |           |                |                     |          |
| $\square$ |          |                           |                                       |           |                |                     |          |
| ストレージ     |          |                           |                                       |           |                |                     |          |
|           |          |                           |                                       |           |                |                     |          |
| $\wedge$  |          |                           |                                       |           |                |                     |          |
| アラーム      |          |                           |                                       |           |                |                     |          |
| N         |          |                           |                                       |           |                |                     |          |
|           |          |                           |                                       |           |                |                     |          |
| ~~~~~     |          |                           |                                       |           |                |                     |          |
|           | (2)      | アップグレード 終了                |                                       |           |                |                     |          |

## アップグレードが開始されますので、絶対に電源を切断しないよう注意してください。 アップグレードが終わると、レコーダーは自動で再起動され、作業完了となります。

| Ξĵ                                              | 2 X 7 X 119+1k |             |               |                               |                |                     |         |
|-------------------------------------------------|----------------|-------------|---------------|-------------------------------|----------------|---------------------|---------|
| カメラ選択                                           | ネットワーク情報       |             |               | USB-sdb                       |                |                     | → 更新    |
| $\sim$                                          |                | フォルダ        |               |                               |                |                     |         |
| $\otimes$                                       | ¤7             | 名前          |               | サイズ                           | タイプ            | 時刻変更                | 削除      |
| VCA                                             | パックアップ         |             |               | 45 4140                       | dir<br>etc.    | 2022 04 11 22 52 45 |         |
| Æ                                               | 11 C 11 C 1    | Program.bin |               | 45.4MB                        | tile           | 2022-04-11 23:53:46 | <u></u> |
| ネットワーク                                          | 9×F7           |             |               |                               |                |                     |         |
|                                                 | 自動機能           |             |               |                               |                |                     |         |
| ŝ                                               |                |             |               |                               |                |                     |         |
|                                                 | アップクレート        |             |               | more training to the state of | 術をしたいでくだ       | = = 1               |         |
| システム                                            |                |             | アップグレード中      | 電源を切断したり、他の獲                  |                |                     |         |
| 527L                                            | HDD            |             | アップグレード中      | …電源を切断したり、他の換                 | (F2 0 & C ( ); |                     |         |
| >774                                            | HDD            |             | アップグレード中      | …電源を切断したり、他の探                 | IFE OWNER ().  |                     |         |
| システム<br>下<br>バックアップ                             | HDD            |             |               | 電源を切断したり、他の擁<br>、             |                |                     |         |
| >2754<br>D<br>Kyp7y7                            | HDD            |             | アップグレード中      | …電源を切断したり、他の擁<br>▶            |                |                     |         |
| システム<br>D<br>バックアップ<br>ストレージ                    | HDD            |             | アップグレード中。     | …電源を切断したり、他の擁                 |                |                     |         |
| システム<br>D<br>パックアップ<br>ストレージ                    | HDD            |             | アップグレード中。<br> | .電源を切断したり、他の旗                 |                |                     |         |
| > 2 x f 4<br>(1 y 0 7 y 7<br>2 k V - 2          | HDD            |             | アップグレード中。<br> | .電源をも此的したり、他の強                |                |                     |         |
| > 2 5 7 4                                       | HDD            |             |               | - 高調を初始したり、1800族<br>          |                |                     |         |
| > 2 5 7 4                                       | HDD            |             |               | - 病語を初始したり、1800族              |                |                     |         |
| > 2 5 7 4                                       | нор            |             | 7,,77L- (44). | - 病語を初始したり、1800族              |                |                     |         |
| システム<br>システム<br>ドックアップ<br>ストレージ<br>アラーム<br>アラーム | нор            |             |               | - 病語を初始したり、1800族              |                |                     |         |

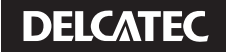

## ■WEB UI編

Г

PCからレコーダーの管理画面にアクセスし、「設定→メンテナンス」を選択します。 「アップグレード」の横にある「参照」をクリックし、ダウンロードしたファイルを選択します。

| 454725 V     | メンテナンス 診断情報                                                                                                    |  |
|--------------|----------------------------------------------------------------------------------------------------|--|
| 07472F ₩     |                                                                                                    |  |
|              | 再起動  再起動                                                                                                    |  |
|              | デフォルト 現在のネットワークとユーザーの設定を保持してデフォルトに戻す                                                                                                    |  |
| VLA V        | 工場出荷設定に戻す                                                                                                    |  |
| ハードティスク 🛛    | エクスポート 環境設定ファイルのエクスポート                                                                                                    |  |
| アラーム 🛛       | 環境設定のインボート 参照 インボート                                                                                                    |  |
| システム警告 🛛 🛛   | 7 v 7/1 L - K                                                                                                    |  |
| ネットワーク 💗     |                                                                                                    |  |
| プラットフォーム 🛛 👻 | クラウトアップクレート 野ハーションチェック                                                                                                    |  |
| ユーザー管理 ♥     |                                                                                                    |  |
| メンテナンス 🔺     | 自動再起動システム 無効 00:00  磁認                                                                                                    |  |
| ログ表示         | ファイルの自動削除(s) 無効 ¥ 日(s)前 確認                                                                                                    |  |
| HDD          | 注1.ファイルの自動削除は、ハードディスクに保存されている録画や画像を自動的に削除します。<br>シアルゴゲレードロー等等を対応したり、他の知道やを行わないアイださい。                                                                                                    |  |
| ユーザー管理       | and a first on the second second se |  |
| ネットワーク情報     |                                                                                                    |  |
| カメフ選択        |                                                                                                    |  |
| * メンテナンス     |                                                                                                    |  |
|              |                                                                                                    |  |
|              |                                                                                                    |  |
|              |                                                                                                    |  |

選択するファイルはzipファイルのまま選択してください。

| $\leftrightarrow \rightarrow \neg \uparrow \blacksquare $ | SP UFD U2 (E:)                            | ٽ ×              | SP UFD U2 (E:)の検   | 索 /       |
|-----------------------------------------------------------|-------------------------------------------|------------------|--------------------|-----------|
| 整理 ▼ 新しいフォルら                                              | r_                                        |                  |                    | -         |
| 5 272 2 L 281                                             | ~ ~ ~ ~ ~ ~ ~ ~ ~ ~ ~ ~ ~ ~ ~ ~ ~ ~ ~     | 更新日時             | 種類                 | サイズ       |
| 🖈 クイック アクセス                                               | 0                                         | 2022/06/16 18:37 | ファイル フォルダー         |           |
| PC                                                        | NVR-B3601.31.52.C25111.220329             | 2022/04/11 16:07 | ファイル フォルダー         |           |
| SP UFD U2 (E:)                                            | zip                                       | 2022/06/16 18:43 | 圧縮 (zip 形式) フォ     | 42,539 KB |
| 🔿 ネットワーク                                                  |                                           |                  |                    |           |
|                                                           |                                           |                  |                    |           |
|                                                           |                                           |                  |                    |           |
| 77.                                                       | (北东(N): NVR-B3601 31 52 C25111 220329 zin |                  | マーマン すべてのファイル (*.) | 7)        |

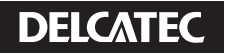

アップグレードを選択すると、システムメッセージが表示されるので、「OK」をクリックします。 アップグレードが終わると、レコーダーは自動で再起動され、作業完了となります。

| クライアント                                                    | メンテナンス 診断情報                                                                         |
|-----------------------------------------------------------|-------------------------------------------------------------------------------------|
| システム                                                      | v                                                                                   |
| カメラ選択                                                     | ● 再起勤 再起勤                                                                           |
| VCA                                                       | マフォルト 現在のネットワークとユーサーの設定を解防してデフォルトに戻す                                                |
| ハードディスク                                                   |                                                                                     |
| アラーム                                                      | ■ エクスポート 環境設定ファイルのエクスポート                                                            |
| システム警告                                                    | □ 単場設定のインボート<br>■ Web ページだのかを-ジ X                                                   |
| ネットワーク                                                    | マップグレード ENVR-B3601.31.5<br>7 7777レードにまたにかかり、ガバン20株式和Lまから                            |
| プラットフォーム                                                  | ● クラウドアップグレード 新バージョンチェッ                                                             |
| ユーザー管理                                                    | ✓ クライアントログ フォルダを開く ▲ #*20b                                                          |
| メンテナンス                                                    | ▲ 自動周却数システム 無効 20:00 2 確認                                                           |
| ログ表示                                                      | ファイルの目動網除(s) 無効 日(s) 前 確認                                                           |
| HDD<br>ユーザー管理<br>ネットワーク情報<br>カメラ選択<br>録画ステータス<br>▶ メンテナンス | 注しファイルの目動間時は、ハードゲイスクに応称するれている緑画や画動を目動的に周知します。<br>2アップグレード中に電源を切面したり、他の操作を行わないでください。 |
|                                                           |                                                                                     |

以上

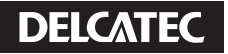